# はじめてのアスリートランキングドットコム 競技会運営者編(エントリー)

#### 目次

- 1. エントリーの種類
- 2. 所属作成
- 3. 共通エントリー
- 4. 所属別エントリー
- 5. 非ログインエントリー
- 6. 管理者エントリー
- 7. CSVエントリー

### 1. エントリーの種類

アスリートランキングドットコムでは次のエントリー方法が利用できます。

- 1. 各チームが共通のエントリーIDにてWEBログインして行う(共通エントリー)
- 2. 各チームがチーム個別のIDにてWEBログインして行う(所属別エントリー)
- 3. 各チーム・個人がメール受信してWEBにて行う(非ログインエントリー)
- 4. 運営管理者がWEBログインして行う(管理者エントリー)
- 5. 運営管理者が専用CSVファイルを作成し、アップロードする(CSVエントリー)

アスリートランキングドットコムでは、最もシステム化のメリットがある 2または1を推奨しますが、運用体系に合わせて使いやすい方法を選択してください。

#### 2. 所属作成

上記の1,2、4のエントリー方法は、所属の作成が必要です 所属は一回作成するとすべての競技会にて利用することができます。 ログイン直後の画面で、右上の「所属検索」を選択してください。

| 競技会選択                                                  |                                |                           |        |     |      |    | v2  | 0  | ?   | Ţ. | 00  |
|--------------------------------------------------------|--------------------------------|---------------------------|--------|-----|------|----|-----|----|-----|----|-----|
| 19/10/18 :システム更新 : 駅伝オープ :<br>19/09/20 :データ受信システムのダウ : | ン参加設定の機能拡張など<br>ンロード Ver.1.3.0 |                           | *<br>* |     |      |    |     |    |     |    |     |
| ◆ 新規競技会作成                                              |                                |                           | 基本競技会  | 競技場 | 基本記録 | ラン | キング | 選手 | 戶検索 | 所  | 属検索 |
| 2020 • 3-4 •                                           | 受付期間                           | 競技会略称(アカウント消費             | 量)     |     | 競技場  |    |     |    |     |    |     |
| 3/8 受付中                                                | 12/3 - 2/28                    | 春季高校記録会(0)<br>wha12020001 |        |     | 市民SC |    |     |    |     |    |     |
|                                                        |                                |                           |        |     |      |    |     |    |     |    |     |
|                                                        |                                |                           |        |     |      |    |     |    |     |    |     |
|                                                        |                                |                           |        |     |      |    |     |    |     |    |     |
|                                                        |                                |                           |        |     |      |    |     |    |     |    |     |

| <   | 所属検索   |      |                    |                      |          |        |         |   |        | v2 | o | ?  | •    | 00 |
|-----|--------|------|--------------------|----------------------|----------|--------|---------|---|--------|----|---|----|------|----|
| + # | 新規所属作成 | 更新   | 最大100件分<br>当該チームが表 | 表示されます。<br>示されない場合は象 | 条件で絞り込んで | こください。 |         |   |        |    |   | *  | -ata |    |
| 統合  | 全音行 ▼  | 所属略称 | 所属No.              | 指定無 🔻                | 和歌山 🔻    | 地区 🔹   | IントリーID | Ľ | /ኑリーPW |    | L | 19 | UR   |    |
| 該当  | データ無し  |      |                    |                      |          |        |         |   |        |    |   |    |      |    |
|     |        |      |                    |                      |          |        |         |   |        |    |   |    |      |    |
|     |        |      |                    |                      |          |        |         |   |        |    |   |    |      |    |
|     |        |      |                    |                      |          |        |         |   |        |    |   |    |      |    |
|     |        |      |                    |                      |          |        |         |   |        |    |   |    |      |    |
|     |        |      |                    |                      |          |        |         |   |        |    |   |    |      |    |
|     |        |      |                    |                      |          |        |         |   |        |    |   |    |      |    |
|     |        |      |                    |                      |          |        |         |   |        |    |   |    |      |    |
|     |        |      |                    |                      |          |        |         |   |        |    |   |    |      |    |

所属検索では、既に登録されている所属(チーム)を検索・修正することができます。 最初は1件もありませんので、左上の「新規所属作成」を選んでください。

| < ■ 所属登録          |    |           |                   | 🗈 🛂 🏘 <b>? ਦ</b> oo |
|-------------------|----|-----------|-------------------|---------------------|
| 登録                |    |           |                   |                     |
| 所属略称(14字以内)       | 必須 | 耐久社       | ※画面表示に使います。 ex.原L | 山台(ユーザ内で統一が良い)      |
| 印刷名称(14字以内)       | 必須 | 耐久社       | ※印刷に使います。         |                     |
| 印刷英語名称(英数28字以内)   | 必須 | Taikyusha | ※印刷に使います。         |                     |
| フリガナ (28字以内)      |    | タイキュウシャ   |                   | ex.ハラヤマダイ           |
| 所属名称(28字以内)       |    |           |                   | ex.原山台中学校           |
| 所属No.(数8字以内)      |    |           | ※ユーザ内で決められた番号があ   | る場合は入力してください。       |
| 所属県               | 必須 | 和歌山 ▼     |                   |                     |
| 地区                |    | •         |                   |                     |
| カテゴリ              | 必須 | 高校 ▼      |                   |                     |
| JAAF団体コード (15字以内) |    |           |                   |                     |
| エントリーID (入力不可)    |    |           |                   |                     |
| エントリーPW(英数4-8字)   |    | 6430004   |                   |                     |
| 申込担当者             |    | 氏名        | メールアドレス           |                     |
|                   |    |           |                   |                     |
|                   |    |           |                   |                     |
|                   |    |           |                   |                     |
|                   |    |           |                   |                     |
|                   |    |           |                   |                     |

上記例のように登録します。

# 3. 共通エントリー

配布された「エントリーID」にてログインします。 (一旦右上のログアウトを選択してログインしなおしてください) エントリーIDが不明の場合は、画面右上の歯車のアイコン(ユーザ情報) を開いて確認してください。

| エントリー 所属選択                                                             | ? | • | 00 |
|------------------------------------------------------------------------|---|---|----|
| ➡ 新規所属作成 エントリーを行う所属を選択してください。最大50件表示しています。当該チームが表示されない場合は条件を絞り込んでください。 |   |   |    |
| 所属名     カテゴリ 都道府県 地区       全音行 ▼     所属略称     指定無 ▼     和歌山 ▼     検索   |   |   |    |
| 耐久社 高校 和歌山                                                             |   |   |    |
|                                                                        |   |   |    |
|                                                                        |   |   |    |
|                                                                        |   |   |    |
|                                                                        |   |   |    |
|                                                                        |   |   |    |
|                                                                        |   |   |    |

エントリーを実施する所属(チーム)を選択します。

選択すると所属作成時に設定したパスワードを入力し次の画面に進んでください。

(パスワードを設定していなければパスワードは聞かれません)

| エントリー 競技会  | 会選択   耐久社                 |                 |       |                                       | 00 E ? 🗉  |
|------------|---------------------------|-----------------|-------|---------------------------------------|-----------|
| 競技会選拔      | R IAM                     | 面はこちら           | 所属    | 選手                                    | 陸連CSV(選手) |
| エントリーする競技会 | を選択してください。受付              | 中の競技会のみ表示しています。 |       | · · · · · · · · · · · · · · · · · · · |           |
| 期日         | エントリー期間                   | 競技会名            | 競技場   |                                       |           |
| 2020/03/08 | 2019/12/03~<br>2020/02/28 | 春季高校記録会         | 市民スポー | ツセンター                                 |           |
|            |                           |                 |       |                                       |           |
|            |                           |                 |       |                                       |           |
|            |                           |                 |       |                                       |           |
|            |                           |                 |       |                                       |           |
|            |                           |                 |       |                                       |           |
|            |                           |                 |       |                                       |           |
|            |                           |                 |       |                                       |           |
|            |                           |                 |       |                                       |           |
|            |                           |                 |       |                                       |           |
|            |                           |                 |       |                                       |           |
|            |                           |                 |       |                                       |           |

エントリーは選手の情報が必須です。 画面を進めてエントリー時に選手の情報を登録することもできますが 右上の「陸連CSV」から陸連登記登録画面から出力したCSVファイルを 読み込むことによって選手を登録する機能もあります。

エントリーをしたい競技会を選択します。

| く エントリー 一覧・     | 訂正   耐久社 |   |   |    |      |      |       |       |      |                         |             | ?      | 51    | 00   |
|-----------------|----------|---|---|----|------|------|-------|-------|------|-------------------------|-------------|--------|-------|------|
| 春季高校記録会         |          |   |   |    |      |      | エントリー | - 一覧・ | 訂正   | 新規エントリー                 |             | 審判發    | 登録    |      |
|                 |          | 男 | 女 | 混合 | āt.  |      | エントリ- | ─期間   | 受付:2 | 019/12/03~2020/02/28 記錄 | 。<br>禄有効:20 | 19/01/ | 01~12 | 2/31 |
| エントリー人数         | 一般種目     | 0 | 0 | 0  | 0    |      |       |       |      |                         |             |        |       |      |
| のべ人数をカウントしています。 | リレー・駅伝種目 | 0 | 0 | 0  | 0    |      |       |       |      |                         |             |        |       |      |
|                 | 混成種目     | 0 | 0 | 0  | 0    |      |       |       |      |                         |             |        |       |      |
| 審判員 登録無         |          |   |   |    |      |      |       |       |      |                         |             |        |       |      |
|                 |          |   |   | I  | ントリ- | -があり | ません   |       |      |                         |             |        |       |      |
|                 |          |   |   |    |      |      |       |       |      |                         |             |        |       |      |
|                 |          |   |   |    |      |      |       |       |      |                         |             |        |       |      |
|                 |          |   |   |    |      |      |       |       |      |                         |             |        |       |      |
|                 |          |   |   |    |      |      |       |       |      |                         |             |        |       |      |
|                 |          |   |   |    |      |      |       |       |      |                         |             |        |       |      |
|                 |          |   |   |    |      |      |       |       |      |                         |             |        |       |      |

既にエントリーがある場合はこの画面に表示されます。

最初は1件もありませんので、上部の「新規エントリー」を選択してください。

| 新規エントリー   耐久社                                                                          |                  |             | ? •  | 00 |
|----------------------------------------------------------------------------------------|------------------|-------------|------|----|
| 春季高校記録会                                                                                | エントリー 一覧・訂正      | 新規エントリー     | 審判登録 |    |
| 選手から 種目から リレー・駅伝種目 ➡新規選手追加                                                             |                  |             |      |    |
| 選手単位でエントリーします。エントリーする選手を選択してください。最大50件分表示されます。当                                        | 該選手が表示されない場合は条件で | 5絞り込んでください。 |      |    |
| No.         選手名         学年         性別           全音行▼         全         年込数         申込数 | 検索               |             |      |    |
| 国人 ジン 選手情報があ                                                                           | りません             |             |      |    |
|                                                                                        |                  |             |      |    |
|                                                                                        |                  |             |      |    |
|                                                                                        |                  |             |      |    |
|                                                                                        |                  |             |      |    |
|                                                                                        |                  |             |      |    |
|                                                                                        |                  |             |      |    |
|                                                                                        |                  |             |      |    |

選手を選択してエントリーします。 選手が存在しない場合は、真ん中上部の「新規選手追加」にて選手を登録します。 下の例に従って登録してください。 ※英語名は登録時にフリガナから自動で作成する機能がありますので、 空欄のまま「追加する」ボタンを押し、その後必要に応じて訂正する方法が便利です。 No.(ナンバーカード)はエントリー時のNo.の初期値になりますので、 通常利用する番号を登録しておくと便利です。

| < エントリー 選手登録 │ 耐久社                    |    |                      | 00 E ? 🗉               |
|---------------------------------------|----|----------------------|------------------------|
| 春季高校記録会                               |    |                      |                        |
| 追加する 下記項目を入力または選択後、「追加する」をクリックしてください。 |    |                      |                        |
| 姓(20字以内)・名(20字以内)(合計30字以内)            | 必須 | 織田                   | 幹子                     |
| カナ姓(20字以内)・カナ名(20字以内)(合計30字以内)        | 必須 | オダ                   | ≥‡⊐                    |
| 英字姓(半角20字以内)・英字名(半角20字以内)(合計半角30字以内)  | 必須 |                      |                        |
| 性別                                    | 必須 | 女 •                  |                        |
| 国籍(IOCコード)                            |    | JPN                  |                        |
| 生年月日 (yyyy/mm/dd)                     | 必須 | 2004/12-25 中1:2006 高 | 1:2003 大1:2000 社1:1996 |
| 登録都道府県                                | 必須 | 和歌山 ▼                |                        |
| カテゴリ                                  | 必須 | 高校 ▼                 |                        |
| 学年                                    |    | 1 ※生徒・学生以外は 0        | )                      |
| JAAF ID (数11字以内)                      |    |                      |                        |
| 陸協登録番号(15字以内)                         |    |                      |                        |
| AR選手コード (入力不可)                        |    |                      |                        |
| No. (ナンパーカード) (半角10字以内)               |    | 123                  |                        |
|                                       |    |                      |                        |
|                                       |    |                      |                        |
|                                       |    |                      |                        |
|                                       |    |                      |                        |

| < 新規エントリー      | —   耐久社            |                          |           |                   |            | ?   | 57 | 00 |
|----------------|--------------------|--------------------------|-----------|-------------------|------------|-----|----|----|
| 春季高校記録会        |                    |                          |           | エントリー 一覧・訂正       | 新規エントリー    | 審判到 | 鏭録 |    |
| 選手から           | 種目からリレー・           | R伝種目 🕂                   | 新規選手追加    |                   |            |     |    |    |
| 選手単位でエントリーしま   | す。エントリーする選手を選択してくカ | ごさい。最大50件                | ⊧分表示されます。 | 当該選手が表示されない場合は条件で | 絞り込んでください。 |     |    |    |
| No. 選手名<br>全音行 | 学年<br>全            | 性別<br>▼ 全 ▼ <sup>申</sup> | 込数 申込数    | 検索                |            |     |    |    |
| 123 織田 幹吾      | 7 I                | 女 0                      | 0         |                   |            |     |    |    |
|                |                    |                          |           |                   |            |     |    |    |
|                |                    |                          |           |                   |            |     |    |    |
|                |                    |                          |           |                   |            |     |    |    |

選手を選択しエントリーを行います。

| <            | 新規エン                   | トリー   耐久社                          |                           |                         |                  |                |          |          |        |       |   | ? €  | 00 |
|--------------|------------------------|------------------------------------|---------------------------|-------------------------|------------------|----------------|----------|----------|--------|-------|---|------|----|
| 春季           | 高校記録会                  |                                    |                           |                         |                  | エン             | トリー 一覧・  | 訂正       | 新規     | エントリー |   | 審判登録 |    |
| ŭ            | <b>髪手から</b>            | 種目から                               | リレー・駅                     | 云種目                     |                  |                |          |          |        |       |   |      |    |
| No.          | 選手                     | 名                                  | 性別                        | 生年月日                    | 学年               | 登録県            | カテゴリ     | AR選      | ¥−⊏€   |       |   |      |    |
| 123          | 織田                     | 幹子                                 | 女                         | 2004-12-25              | 1                | 和歌山            | 高校       | wha1     | 866386 |       |   |      |    |
| 上記選手<br>記録の入 | のエントリーを行<br>力は4分45秒000 | テいます。エントリーする種<br>D場合は「4.45.00」、11m | 目をチェックして、<br>20cm場合は「11.2 | 「申込追加する」を<br>20」と入力します。 | 2押してくだ<br>中長距離種目 | さい。<br>目で秒以下を省 | 略することはでき | ません!     |        | 申込追加す | 3 |      |    |
| 性別           | クラス                    | 種目名                                | 規格等                       |                         | 申込記録             | シーズ            | ン記録 ベス   | ト記録      | 申込     |       |   |      |    |
| 女            | 1年                     | 100m                               |                           | 12.8                    | 9                |                |          | <b>~</b> |        |       |   |      |    |
| 女            | 1年                     | 200m                               |                           |                         |                  |                |          |          |        |       |   |      |    |
| 女            | 1年                     | 400m                               |                           |                         |                  |                |          |          |        |       |   |      |    |
| 女            | 2年                     | 100m                               |                           |                         |                  |                |          |          |        | 制限:学年 |   |      |    |
| 女            | 2年                     | 200m                               |                           |                         |                  |                |          |          |        | 制限:学年 |   |      |    |
| 女            | 2年                     | 400m                               |                           |                         |                  |                |          |          |        | 制限:学年 |   |      |    |
|              |                        |                                    |                           |                         |                  |                |          |          |        |       |   |      |    |
|              |                        |                                    |                           |                         |                  |                |          |          |        |       |   |      |    |

エントリーしたい種目にチェックをつけ「申込追加する」を選択します。 ※申込記録等は過去にアスリートランキングドットコムにて実施された競技会の中から 設定期間に従って自動で抽出される機能があります。 必要に応じて訂正・追加するなどしてください。

|     | ۲.   | エント    | リ— — <mark>覧</mark> | ・訂  | 正   耐久社    |     |     |         |     |             |       |                |            |        | ? 1        | 00    |
|-----|------|--------|---------------------|-----|------------|-----|-----|---------|-----|-------------|-------|----------------|------------|--------|------------|-------|
| 君   | 季高橋  | 交記録会   | × ×                 |     |            |     |     |         |     | エントリー 一覧    | ・訂正   | 新規エン           | トリー        |        | 審判登録       |       |
| l I |      |        |                     |     |            | 男   | 女   | 混合      | 計   | エントリー期間     | 受付:20 | 019/12/03~2020 | )/02/28 記録 | 録有効:20 | 19/01/01~: | 12/31 |
|     | エントリ | リー人数   | テルキナ                |     | 一般種目       | 0   | 1   | 0       | 1   |             |       |                |            |        |            |       |
|     | のへ入致 | をハリントし | ノこいます。              |     | リレー・駅伝種目   | 0   | 0   | 0       | 0   |             |       |                |            |        |            |       |
|     |      |        |                     |     | 施城裡日       | 0   | U   | U       | 0   |             |       |                |            |        |            |       |
|     | 審判員  | 登録無    |                     | _   |            |     |     |         |     |             |       |                |            |        |            |       |
|     | ł    | 個人種目   |                     |     | 申込一覧表 (HTI | ML) | 申込一 | 覧表(Exce | el) | 申込種目順(HTML) | 申込種   | 目順 (Excel)     |            |        |            |       |
|     | No.  |        | 選手名                 |     |            | 学年  | 性別  | 1       |     |             |       |                |            |        |            |       |
| 1   | 123  |        | 織田尊                 | \$子 |            | 1   | 女   | 1年100   | )m  |             |       |                |            |        |            |       |
|     |      |        |                     |     |            |     |     |         |     |             |       |                |            |        |            |       |
|     |      |        |                     |     |            |     |     |         |     |             |       |                |            |        |            |       |
|     |      |        |                     |     |            |     |     |         |     |             |       |                |            |        |            |       |
|     |      |        |                     |     |            |     |     |         |     |             |       |                |            |        |            |       |
|     |      |        |                     |     |            |     |     |         |     |             |       |                |            |        |            |       |
|     |      |        |                     |     |            |     |     |         |     |             |       |                |            |        |            |       |
|     |      |        |                     |     |            |     |     |         |     |             |       |                |            |        |            |       |
|     |      |        |                     |     |            |     |     |         |     |             |       |                |            |        |            |       |
|     |      |        |                     |     |            |     |     |         |     |             |       |                |            |        |            |       |
|     |      |        |                     |     |            |     |     |         |     |             |       |                |            |        |            |       |
|     |      |        |                     |     |            |     |     |         |     |             |       |                |            |        |            |       |

エントリーが完了すると一覧画面に内容が表示されます。 この画面にて申し込み一覧表を印刷することができますので、ご利用ください。

# 4. 所属別エントリー

所属情報を作成すると、エントリー用の「所属別ID」が自動で設定されます。 そのIDを使うと、所属を選択することなく直接所属別にエントリーできます。 所属別IDは所属登録画面に下部に表示されています。 エントリー方法は上記「3.共通エントリー」の所属選択の部分を省いた形となります。

# 5. 非ログインエントリー

ID、所属を使わずにエントリーをする機能があります。 他県の所属チームからの受付や、一度だけ申し込みをする場合などに利用すると便利です。 非ログインエントリー機能を利用するには、「競技会設定」にて設定する必要があります。

| < 競技会認                  | 定   春季高校記録会 | :[市民SC]            |              | Q             | 未設定            | v2            | 0      | ?        | 00  |
|-------------------------|-------------|--------------------|--------------|---------------|----------------|---------------|--------|----------|-----|
| 登録                      | 他大会         | 和这                 |              |               |                |               | 削除     |          |     |
| 基本情報                    | 公開設定        | 競技会運営              | クラス          | エントリー         | <u>ک</u> ر     | ステム           |        | 外部世      | ۲°۸ |
| 受付期間                    |             | 2019/12/03 -       | 2020/02/28   |               |                |               |        |          |     |
|                         |             | ※エントリー等の設定。一       | 般者の受付可能・ブラン  | クは無制限。        |                |               |        |          |     |
| 受付注意文言(10               | 00文字以内)     |                    |              |               |                |               |        |          |     |
| 資格記録対象期間                | 1           | 2019/01/01 -       | 2019/12/31   |               |                |               |        |          |     |
| JE 14 10 510-1 25 00 10 |             | ※資格記録の対象期間範囲       | ・ブランクは無制限。   |               |                |               |        |          |     |
| 参加種目数上限                 |             | ※選手1人当             | 当りの参加種目数上限・フ | ブランクまたは0で無制限  | ξ.             |               |        |          |     |
| 所属・種目別上限                | ł           | ※所属別の同             | 同一種目への参加人数上阿 | 良・ブランクまたは0で無  | 親限。            |               |        |          |     |
|                         | カテゴリー       | 指定無 • ※指定カテゴリ      | リー以外の所属からログ1 | インができなくなります。  |                |               |        |          |     |
| 参加制限                    | 都道府県        | 指定無 ▼ ※指定都道府県      | 県以外の所属からログイン | ^ができなくなります。   |                |               |        |          |     |
|                         | 地区          | 指定無 • ※指定地区以外      | トの所属からログインがて | ぎきなくなります。     |                |               |        |          |     |
| 参加料金                    |             | 3000               |              | <u>*</u>      | 入力形式は          | <u>256.</u>   |        |          |     |
| 参加料金(高校)                |             |                    |              |               |                |               |        |          |     |
| 参加料金(中学)                |             |                    |              |               |                |               |        |          |     |
| 参加料金(小学)                |             |                    |              |               |                |               |        |          |     |
| 領収書利用                   |             | 利用しない ・ ※申込書下      | 「部に領収書を印刷するカ | いどうかの設定です。    |                |               |        |          |     |
| 非ログイン申込                 |             | 受付し公開しない 🔹 🕺       | いがわせずに申込する機  | 能を使用するか否か。メール | ルトッレスとセット      | です。 <u>詳細</u> | はこちら   | <u>.</u> |     |
| 非ログイン用メールアドレ            | λ,          | info@marumaru.mm.m | ım           | *,≢           | <b>キログイン申込</b> | 時の連絡用メ        | ℍⅅℎ⅀ℎℷ | l .      |     |
| 参加料決済サービ                | ス(外部サービス)   | 利用しない 🔹 利用する場      | 島合は、決済申込担当者を | と必ずご入力ください。   |                |               |        |          |     |
| 利用規約・詳細はこちら             |             | 決済申込担当者お名前         | 道            | 鰆用メールアドレス     |                |               |        |          |     |
|                         |             |                    |              |               |                |               |        |          |     |
|                         |             |                    |              |               |                |               |        |          |     |
|                         |             |                    |              |               |                |               |        |          |     |
|                         |             |                    |              |               |                |               |        |          |     |

エントリータブの中にある「非0<sup>か</sup>10申込」を「受付し公開しない」として メールアドレスとセットで設定してください。

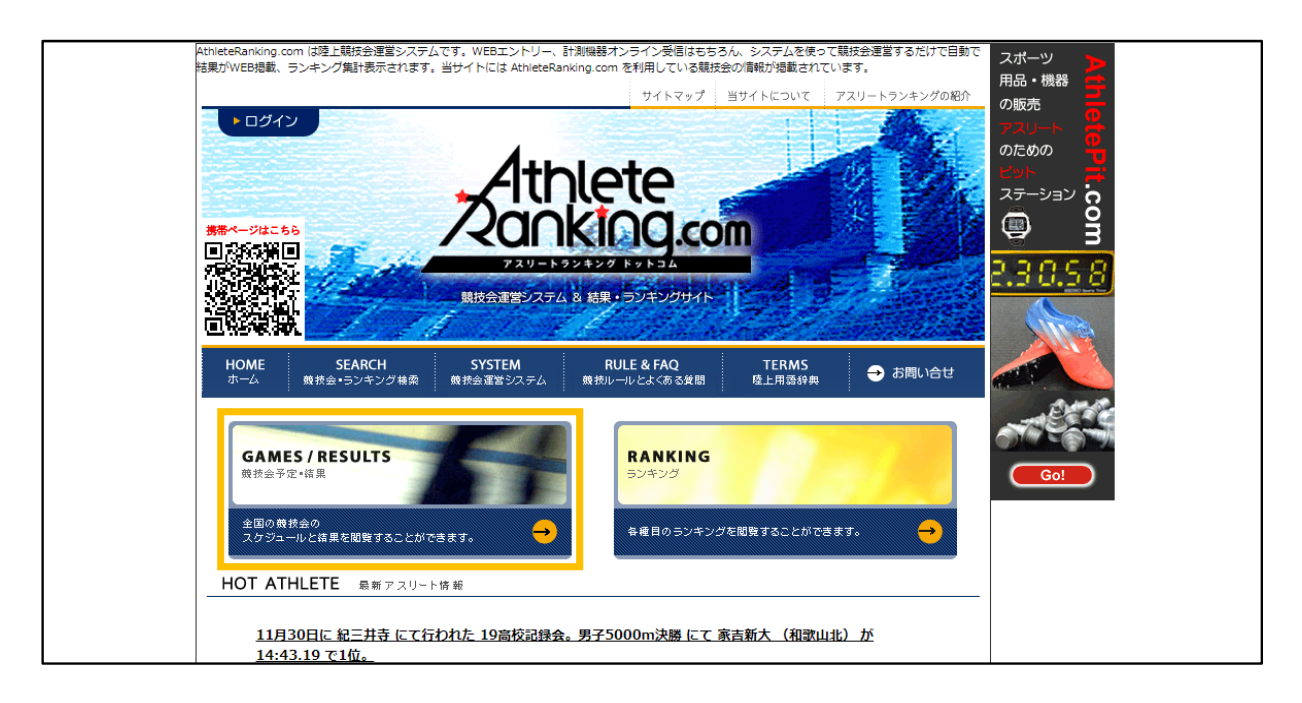

エントリーする選手(所属)は一般閲覧画面から当該競技会を検索します。 トップページの競技会予定・結果から当該競技会を検索して下さい。

|                                         |                       |                                          | サイトマップ 当サイトについて                         | アスリートランキングの紹  | か スポーツ                                       |  |  |
|-----------------------------------------|-----------------------|------------------------------------------|-----------------------------------------|---------------|----------------------------------------------|--|--|
|                                         | At                    | thlete<br>NKING.com                      |                                         |               | の販売<br>の販売<br>アスリート<br>のための<br>ビット<br>ステーション |  |  |
| HON<br>ホー                               | AE SEARC<br>気 競技会・ランキ | CH SYSTEM<br>ング検索 競技会運営システム              | RULE & FAQ TERMS<br>義技ルールとよくある質問 陸上用語辞典 | → お問い合せ       | 🚇 🖁                                          |  |  |
| HOM                                     | E > <u>競技会・ラン</u> =   | <u> Fング検索</u> > <u>競技会予定・結果</u>          | > <u>都道府県別検索</u> > 大会一覧                 |               | 2.3 0. <u>5 8</u>                            |  |  |
| 1                                       | Track & Field         |                                          |                                         |               |                                              |  |  |
|                                         | 大会一覧                  |                                          |                                         |               |                                              |  |  |
| i                                       | ご覧になりたい大会る            | をクリックしてください                              |                                         |               | - ere                                        |  |  |
| ■ 御田<br>● 2020 - 14 - 2020 - 2 - 2 ● 検索 |                       |                                          |                                         |               |                                              |  |  |
|                                         | _ <u>1</u>            | 2013 1 11 10                             | 2020 . 3 .                              |               | GO                                           |  |  |
|                                         | 期日                    | 大会名                                      | 期間                                      | 競技場名          |                                              |  |  |
|                                         | 2020/3/21             | 日日日本の日本の日本の日本の日本の日本の日本の日本の日本の日本の日本の日本の日本 | 今年度は来年3月に開催します                          | 龟池公園          |                                              |  |  |
|                                         | 2020/3/8              | Ⅰ. 受付中<br><u> 春季高校記録会</u>                |                                         | 市民SC          |                                              |  |  |
|                                         | 2019/12/25-27         | R元年度冬季合宿                                 | エントワーは定見になり八乗団のこ<br>りますのでご注意下さい。        | 紀三井寺          |                                              |  |  |
|                                         | 2019/12/14            | <b>且受付中</b> 2019那賀中学駅伝                   |                                         | 桃源鄉           |                                              |  |  |
|                                         | 2019/12/8             | 海南ジュニアラン                                 | スタートリスト公開しました                           | 紀三井寺          |                                              |  |  |
|                                         | 2019/11/30            | <u>19高校記録会</u>                           | 2019年11月30日(土)                          | 紀三井寺          |                                              |  |  |
|                                         | 2019/11/24            | <u>19⑥記録会</u>                            | 300mハードルの台数は7台で実施し<br>ます。また、男女円盤投(全種別)  | 紀三井寺補助        |                                              |  |  |
|                                         |                       |                                          | は実施しません。                                |               |                                              |  |  |
|                                         | 2019/11/23            | 田辺・西牟婁陸協記録会                              | は実施しません。<br>競技日程決定しています。                | 田辺スポーツ<br>パーク |                                              |  |  |

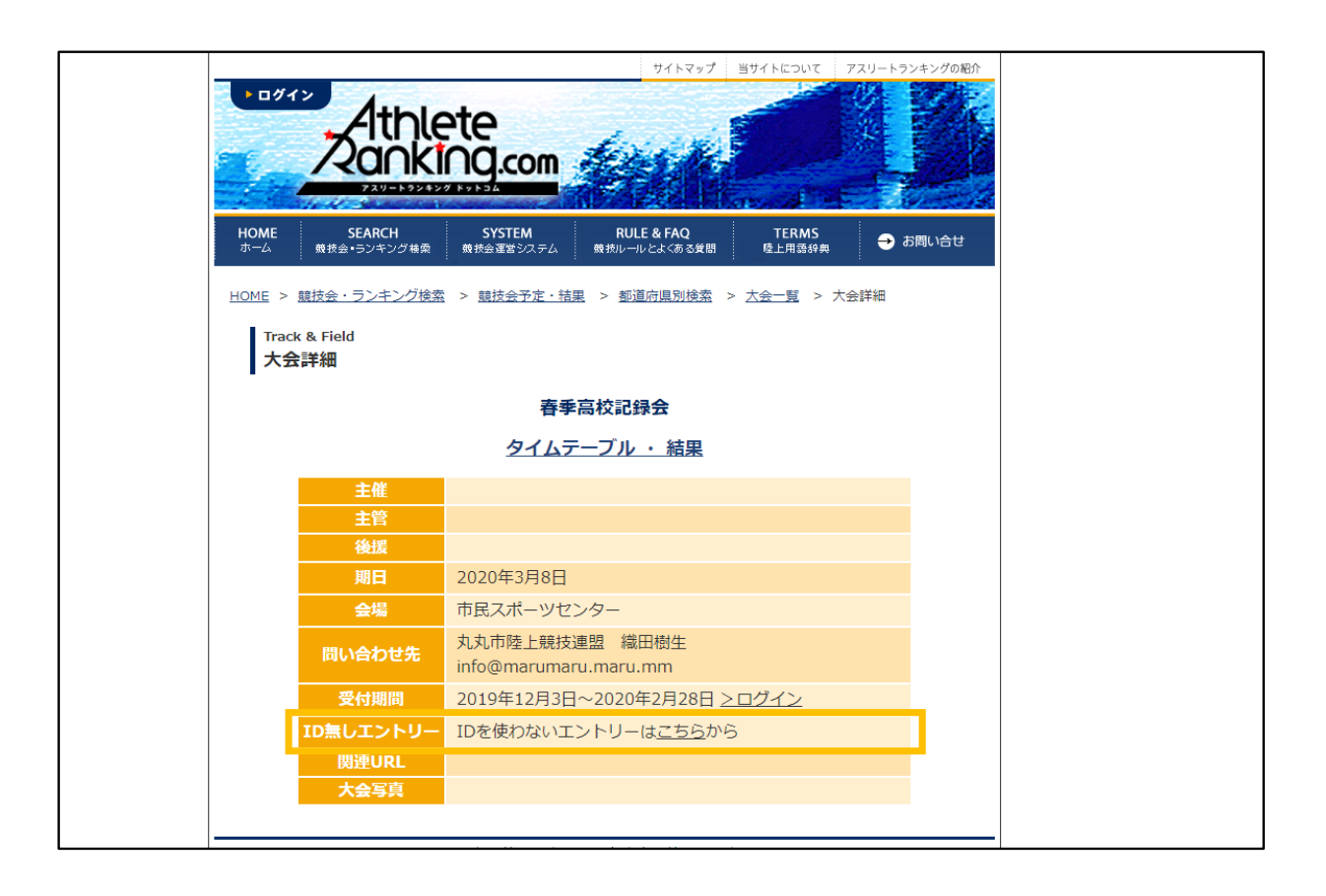

「IDを使わないエントリーはこちらから」という個所をクリックし、 メールアドレスを登録します。 登録したアドレスにメールが到着しますので、その指示に従ってエントリーしてください。 非ログインエントリーを実施した場合は、競技会の管理者が最終的に確認し、

データを取り込む作業が必要です。

「管理者ID」にてログインしてください。

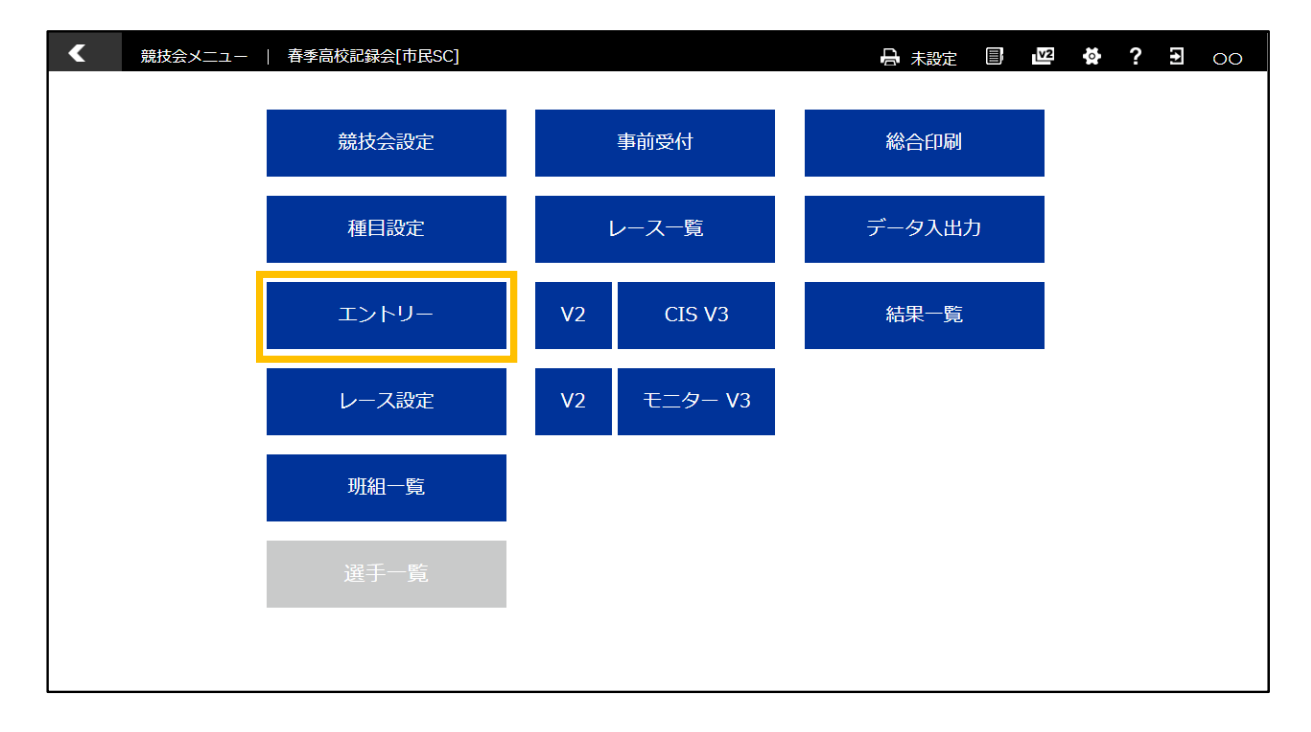

エントリーを選択し、右上の「非ログイン申込移行」を選択します。

| <  | 非ログイン申込移行  |           |                |           |      | <b>■</b> ; <b>v</b> 2 | ) ? E 00     |
|----|------------|-----------|----------------|-----------|------|-----------------------|--------------|
|    | Eントリー情報へ移行 | 選手情報をチェック | し、移行ボタンを押すと、エン | トリー情報に移行し | します。 |                       |              |
| 削除 | チーム名       | 選手名       | 種目             | 資格記録      | 全 検索 | 資格記録                  | • 更新 (cnt:1) |
| ×  | 和歌山南       | 西田修美      | 女子 1年 100m     | 12.98     |      | 12.98                 |              |
|    |            |           |                |           |      |                       |              |
|    |            |           |                |           |      |                       |              |
|    |            |           |                |           |      |                       |              |
|    |            |           |                |           |      |                       |              |
|    |            |           |                |           |      |                       |              |
|    |            |           |                |           |      |                       |              |
|    |            |           |                |           |      |                       |              |
|    |            |           |                |           |      |                       |              |
|    |            |           |                |           |      |                       |              |

問題の無いデータにチェックをつけ、「エントリー情報へ移行」を選択することによって エントリー情報が完了します。 ※この作業を行うと申込者がデータを変更できなくなりますので、 締め切り後に作業することをお勧めします。

### 6. 管理者エントリー

管理者がIDを使い分けて上記の作業を行うことも可能ですが、 管理者が直接エントリー作業を行うこともできます。 「管理者ID」または「管理者エントリーID」にてログインしてください。 競技会を選択し「エントリー」を選択します。 エントリーしたい選手を検索、選択し、右上の種目を選択し、 「エントリー作成」ボタンを押すことによってエントリーできます。 ※選手情報を登録しておかないとこの画面では登録できません。 右上の選手登録から登録することも可能です。

※記載しませんが直接選手名等を入力してエントリーする機能もあります。

| <   | 管理者エン                | ・トリー   -           | 春季高校記録会  | è[市民SC]   |         |                               |             |        |            | 設定 🗐    | V2 ? | <b>3</b> 00  |
|-----|----------------------|--------------------|----------|-----------|---------|-------------------------------|-------------|--------|------------|---------|------|--------------|
| エント | <sub>リー(男)</sub> エント | <sup>リー(女)</sup> リ | /-・駅伝(男) | リレー・駅伝(女) | 種目別状》   | 兄 所属別状況                       | チームー        | ─覧 CSV | エントリー      | 選手登録    | 非叻   | ")申込移行       |
| 全 📃 | 所属略称                 | 全音                 | 音行 ▼ 選手名 | 名 JA      | AF ID   | No.(ナンバーカート                   | 最大<br>50件 ☑ | 検索     | 1)H-<br>種目 | 1年 200m | •    | エントリー<br>作成↓ |
|     | 耐久社                  | 織田                 | 幹子(1)    |           |         | 123                           |             |        |            |         |      |              |
|     |                      |                    |          |           |         |                               |             |        |            |         |      |              |
|     |                      |                    |          |           |         |                               |             |        |            |         |      |              |
|     |                      |                    |          |           |         |                               |             |        |            |         |      |              |
|     |                      |                    |          |           |         |                               |             |        |            |         |      |              |
|     |                      |                    |          |           |         |                               |             |        |            |         |      |              |
|     |                      |                    |          |           |         |                               |             |        |            |         |      |              |
|     |                      |                    |          |           |         |                               |             |        |            |         |      |              |
| 削除  | 所属略称                 | 全音行 ▼              | 選手名      | 指定無       | ▼ AR選手二 | コードル▼ <mark>最大</mark><br>50件▼ | 検索          | 資格記録   | •          |         |      | 更新           |
|     |                      |                    |          |           |         |                               |             |        |            |         |      |              |
|     |                      |                    |          |           |         |                               |             |        |            |         |      |              |
|     |                      |                    |          |           |         |                               |             |        |            |         |      |              |
|     |                      |                    |          |           |         |                               |             |        |            |         |      |              |
|     |                      |                    |          |           |         |                               |             |        |            |         |      |              |
|     |                      |                    |          |           |         |                               |             |        |            |         |      |              |
|     |                      |                    |          |           |         |                               |             |        |            |         |      |              |

### 7. CSVエントリー

別途専用のCSVファイルを作成し、エントリーすることも可能です。 「管理者ID」または「管理者エントリーID」にてログインしてください。 競技会を選択し、「エントリー」を選択します。 上部の「CSVエントリー」より選択し登録してください。 ※当機能は、地区大会等、他県などで集約された情報を元に作業する際に有効ですが、 アスリートランキングドットコムの有用な機能を使わないため、 平素の競技会ではご利用しないことをお勧めします。